| Explanation                                                                                      | Screenshot                                                                                                    |                                               |                                                |
|--------------------------------------------------------------------------------------------------|----------------------------------------------------------------------------------------------------|-----------------------------------------------|------------------------------------------------|
|                                                                                                  | 💽 🕞 💽 littps://whoelistikumci.dummy.nodomain (4500/szp/bo/u                                                                | <mark>i5_ui5/ui2/ushell/shells/absp/</mark> F | ioniLaunchpad.html 🔎 - 🔮 Certificate error     |
| (1) Click                                                                                        |                                                                                                    | User                                          | smithde                                        |
| Log Un                                                                                           |                                                                                                    | Password                                      | ······ •                                       |
|                                                                                                  |                                                                                                    | Language                                      | EN - English 🗸                                 |
|                                                                                                  |                                                                                                    |                                               |                                                |
|                                                                                                  |                                                                                                    |                                               | Log On                                         |
|                                                                                                  |                                                                                                    |                                               | Change Palord                                  |
| (1) Click IT Service Management<br>Requester<br>Neutral<br>IT Service<br>Management<br>Requester | A Service Management      IT Service Management      IT Service Management      My Incidents      Create                   | in:8000/sap/bc/ui5_ui5/<br>Test Suite<br>nt   | /ui2/ushell/shells/abap/FioriLaunchpad.html?sa |
| 8                                                                                                | T Service Managem<br>T Service Managem<br>T Service Managem<br>T Service Managem<br>T Service Managem<br>T Service Managem | vice Managem                                  | Management<br>Requester                        |

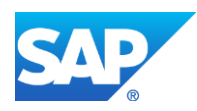

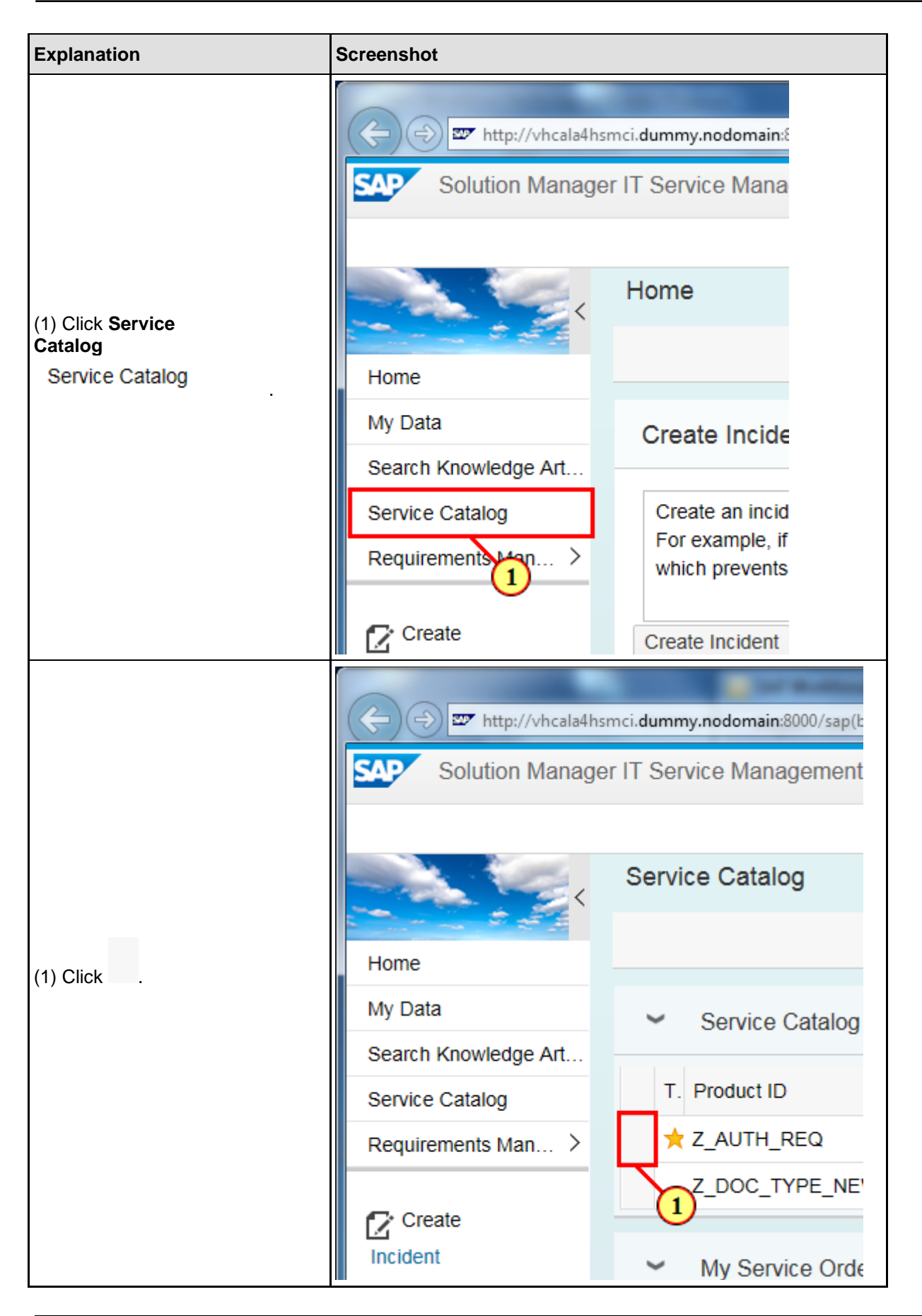

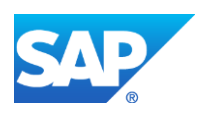

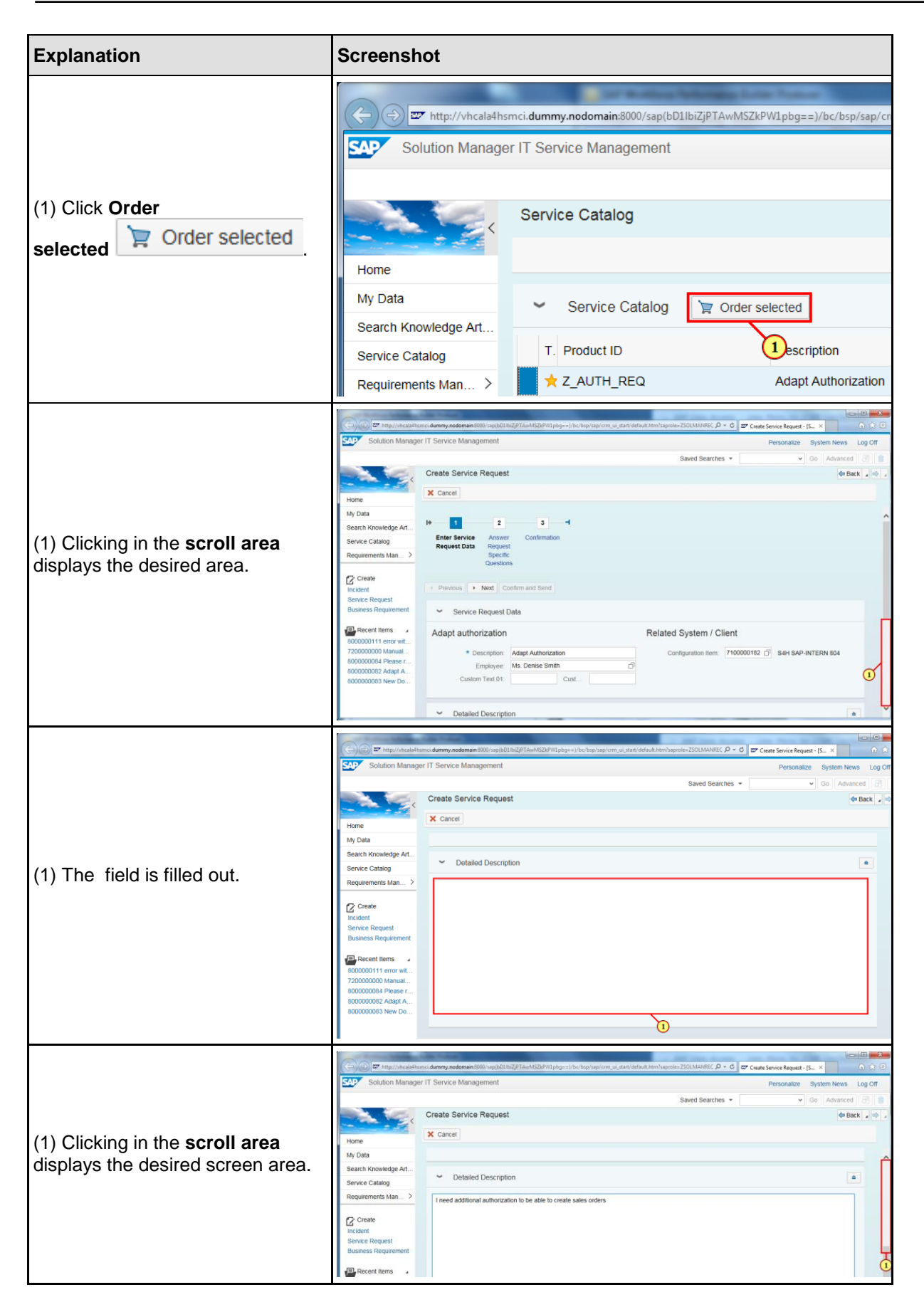

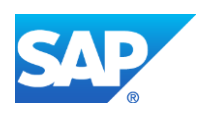

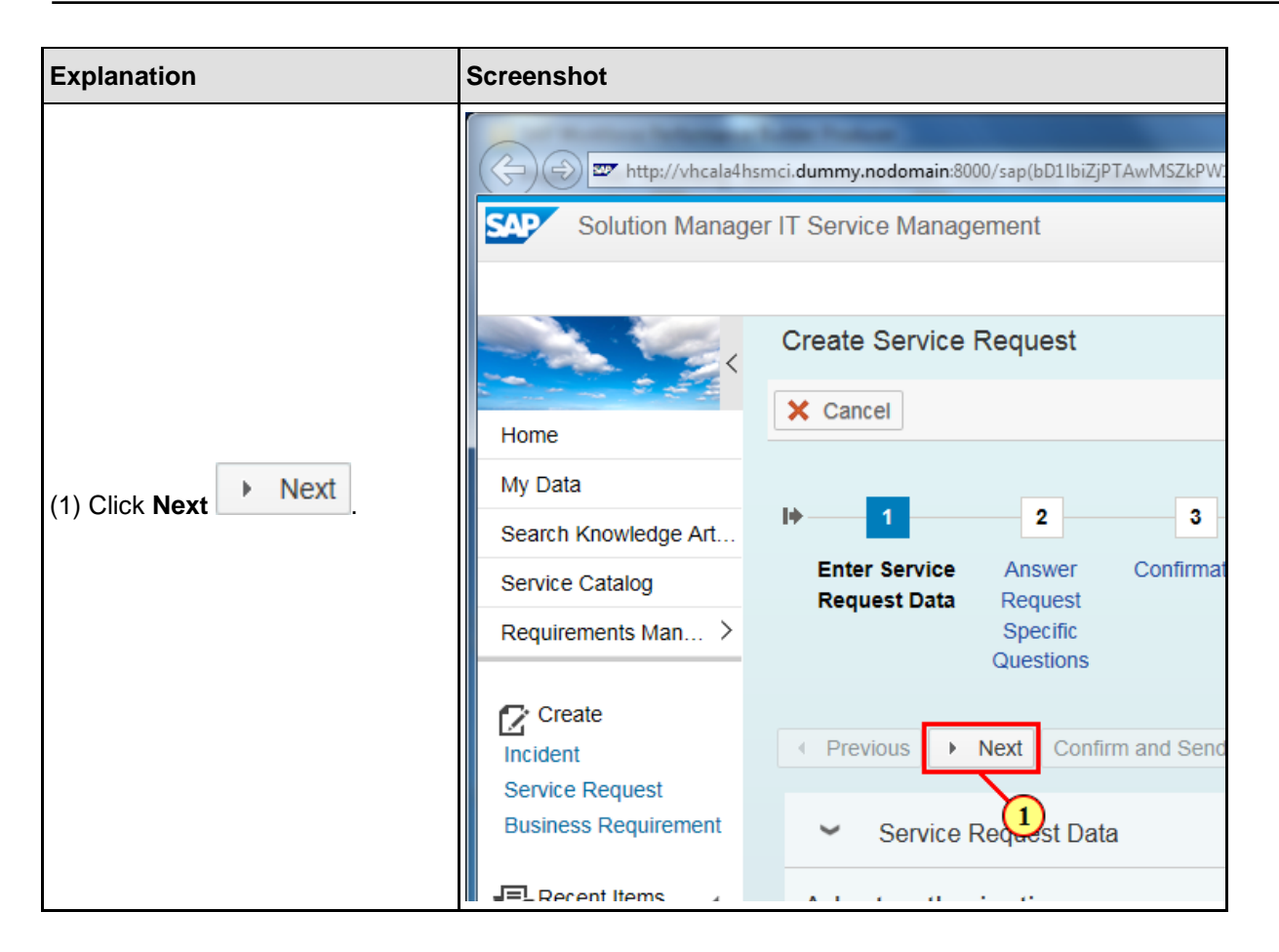

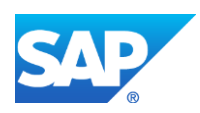

| Explanation                             | Screenshot                                                    |                                                               |
|-----------------------------------------|---------------------------------------------------------------|---------------------------------------------------------------|
|                                         | Colution Manag                                                | hsmci.dummy.nodomain:8000/sap(bD<br>ger IT Service Management |
|                                         | <                                                             | Create Service Reque                                          |
|                                         | Home                                                          | × Cancel                                                      |
|                                         | My Data                                                       |                                                               |
|                                         | Search Knowledge Art                                          | l▶ 1 2                                                        |
| (1) Click <b>Edit</b> 📝.                | Service Catalog                                               | Enter Service Answ<br>Request Data Requi                      |
| (,, , , , , , , , , , , , , , , , , , , | Requirements Man >                                            | Speci<br>Questi                                               |
|                                         | Create<br>Incident<br>Service Request<br>Business Requirement | <ul> <li>✓ Previous</li> <li>✓ Questionnaire</li> </ul>       |
|                                         | Recent Items 8000000111 error wit<br>720000000 Manual         | Acti ID<br>ZITSM_AUTHORIZ                                     |
|                                         | 800000084 Please r<br>800000082 Adapt A<br>800000083 New Do   | 1                                                             |

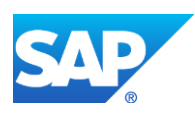

| Explanation                              | Screenshot                                                    |                                          |
|------------------------------------------|---------------------------------------------------------------|------------------------------------------|
|                                          | SAP Solution Manage                                           | er IT Service Management                 |
| (1) The <b>System ID</b> field is filled | Home<br>My Data                                               | ✓ Back                                   |
| out.                                     | Search Knowledge Art<br>Service Catalog                       | ID / Description: ZITSM_AUTH<br>Version: |
|                                          | Requirements Man >                                            | Please fill in the following information |
|                                          | Create<br>Incident<br>Service Request<br>Business Requirement | System ID<br>S4H X<br>Client<br>User     |

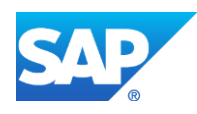

| Explanation                                | Screenshot                                                    |                                                                                                    |
|--------------------------------------------|---------------------------------------------------------------|----------------------------------------------------------------------------------------------------|
|                                            | Solution Manage                                               | smci.dummy.nodomain:8000/sap(bD1lbiZjPT/<br>er IT Service Management                                 |
|                                            |                                                               | Create Service Request                                                                               |
|                                            | Home                                                          | ✓ Back                                                                                               |
|                                            | My Data                                                       | ID / Description: ZITSM ALITH                                                                        |
| (1) The <b>Client</b> field is filled out. | Search Knowledge Art                                          | Version:                                                                                             |
|                                            | Service Catalog                                               | Questionnaire Adapt Authorization                                                                    |
|                                            | Requirements Man >                                            | Please fill in the following information                                                             |
|                                            | Create<br>Incident<br>Service Request<br>Business Requirement | System ID<br>S4H ×<br>Client<br>804 ×<br>User<br>Description 2<br>Extend or Restrict Authorization 2 |

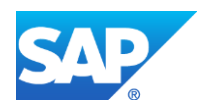

| Explanation                              | Screenshot                                                    |                                                                       |
|------------------------------------------|---------------------------------------------------------------|-----------------------------------------------------------------------|
|                                          | Solution Manag                                                | ismci.dummy.nodomain:8000/sap(bD1lbiZjPT/<br>er IT Service Management |
|                                          | Home                                                          | Create Service Request                                                |
|                                          | My Data                                                       | ID (Description: ZITSM ALITH                                          |
|                                          | Search Knowledge Art                                          | Version:                                                              |
| (1) The <b>User</b> field is filled out. | Service Catalog                                               | Questionnaire Adapt Authorization                                     |
|                                          | Requirements Man >                                            | Please fill in the following information                              |
|                                          | Create<br>Incident<br>Service Request<br>Business Requirement | System ID<br>S4H<br>Client<br>804 ×<br>User                           |
|                                          | Recent Items<br>8000000111 error wit<br>7200000000 Manual     | SMITHDE X<br>Extend or Nestrict Authorization ?                       |
|                                          | 800000084 Please r                                            | Restrict                                                              |

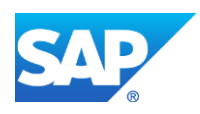

| Explanation                        | Screenshot                                                                                                    |                                                                                                    |
|------------------------------------|----------------------------------------------------------------------------------------------------|----------------------------------------------------------------------------------------------------|
|                                    | Colution Manage                                                                                                    | smci.dummy.nodomain:8000/sap(bD:<br>er IT Service Management                                                      |
|                                    | Home                                                                                                    | Create Service Reque:                                                                                             |
|                                    | My Data<br>Search Knowledge Art                                                                                                    | ID / Description: ZITSN<br>Version:                                                                               |
| (1) <b>Extend</b> is now selected. | Service Catalog<br>Requirements Man >                                                                                                    | Questionnaire Adapt Authoriz<br>Please fill in the following info                                                 |
|                                    | Create<br>Incident<br>Service Request<br>Business Requirement<br>Recent Items<br>8000000111 error wit<br>720000000 Manual<br>800000084 Please r<br>800000082 Adapt A<br>800000083 New Do | System ID<br>S4H<br>Client<br>804<br>User<br>SMITHDE X<br>Extend or Restrict Authorizati<br>Extend<br>Contraction |

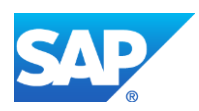

| Explanation                               | Screenshot                              |                                                                                                    |                                         |                                                           |
|-------------------------------------------|-----------------------------------------|----------------------------------------------------------------------------------------------------|-----------------------------------------|-----------------------------------------------------------|
|                                           | (-) (-) (                               | mci.dummy.nodomain:80                                                                                                    | 00/sap(bD1lbiZjPTAwMSZkPW1pbg==)/bc/bsp | s/sap/crm_ui_start/default.htm?saprole=ZSOLMANREC 🎾 ← 🖒 🛛 |
|                                           | Solution Manage                         | r IT Service Manag                                                                                                    | ement                                   |                                                           |
|                                           |                                         | Create Service                                                                                                    | Request                                 | Saved Searches 👻                                          |
|                                           | <                                       | ✓ Back                                                                                                    | ·                                       |                                                           |
|                                           | My Data                                 |                                                                                                    |                                         |                                                           |
|                                           | Search Knowledge Art                    | ID / Description:<br>Version:                                                                                                    | ZITSM_AUTHORIZATION                     | Questionnaire Adapt Authorization                         |
| (1) The <b>800000083 New</b>              | Service Catalog<br>Requirements Man >   | Questionnaire Adap                                                                                                    | t Authorization                         |                                                           |
| <b>Document Type</b> field is filled out. | Create                                  | System ID                                                                                                    | owing information                       |                                                           |
|                                           |                                         | S4H<br>Client                                                                                                    | ]                                       |                                                           |
|                                           | Business Requirement                    | 804<br>User                                                                                                    |                                         |                                                           |
|                                           | Recent Items                            | SMITHDE                                                                                                    | uthorization 2                          |                                                           |
|                                           | 720000000 Manual                        | <ul> <li>Extend</li> </ul>                                                                                                    |                                         |                                                           |
|                                           | 800000084 Please I<br>800000082 Adapt A | Restrict     Authorization                                                                                                    |                                         |                                                           |
|                                           | SUUUUUUSS NEW DO                        | Validity                                                                                                    |                                         | 0                                                         |
|                                           |                                         | Valid until                                                                                                    |                                         | )                                                         |
|                                           |                                         | The state of the state of the s | Long Products                           |                                                           |
|                                           | (-) =) = h                              | ttp://vhcala4hs                                                                                                    | mci.dummy.nodomain:800                  | 0/sap(bD1lbiZjPTAwMSZkPW1pbg==).                          |
|                                           | SAD Coluti                              | on Monogo                                                                                                    | r IT Conviso Monogo                     | mont                                                      |
|                                           | Soluti                                  | on wanage                                                                                                    | er n Service Manage                     | ement                                                     |
|                                           |                                         |                                                                                                    |                                         |                                                           |
|                                           |                                         | Correct of the second second sec                                                                                                    | Create Service F                        | Request                                                   |
|                                           |                                         |                                                                                                    |                                         |                                                           |
|                                           | Home                                    |                                                                                                    | V Back                                  |                                                           |
|                                           | My Data                                 |                                                                                                    |                                         |                                                           |
|                                           | Search Knowle                           | edge Art                                                                                                    | ID / Description:                       | ZITSM_AUTHORIZATION                                       |
|                                           | Service Catalo                          | a                                                                                                    | Version:                                | Authorization                                             |
|                                           | Requirements                            | Man ≻                                                                                                    | Questionnaire Adapt                     | Authonization                                             |
|                                           | Requirements                            |                                                                                                    | Please fill in the follo                | wing information                                          |
|                                           | Create                                  |                                                                                                    | System ID                               |                                                           |
|                                           | Incident                                |                                                                                                    | S4H                                     |                                                           |
|                                           | Service Reque                           | est                                                                                                    | Client                                  |                                                           |
|                                           | Business Req                            | uirement                                                                                                    | 804                                     |                                                           |
|                                           |                                         |                                                                                                    | User                                    |                                                           |
|                                           | Recent Ite                              | ms 🔺                                                                                                    | Extend or Destrict A:                   | ithorization 2                                            |
|                                           | 8000000111 e                            | error wit                                                                                                    |                                         | anonzauon :                                               |
|                                           | 800000084 F                             | Please r                                                                                                    |                                         |                                                           |
|                                           | 800000082 4                             | Adapt A                                                                                                    | Authorization                           |                                                           |
|                                           | 800000083 N                             | New Do                                                                                                    | Sales order creat                       | ion                                                       |
|                                           |                                         |                                                                                                    | Validity                                |                                                           |
|                                           |                                         |                                                                                                    | Valid until                             | 1                                                         |
|                                           |                                         |                                                                                                    | Domarka                                 |                                                           |

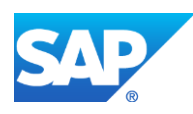

| Explanation                                                          | Screenshot                                                                                                    |
|----------------------------------------------------------------------|----------------------------------------------------------------------------------------------------|
| (1) Clicking in the <b>scroll area</b><br>displays the desired area. |                                                                                                    |
| (1) The <b>Remarks</b> field is filled out.                          | Water with the state of the state of th |

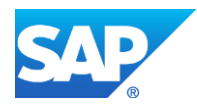

| Explanation    | Screenshot                                                                                                    |                                                                                                    |
|----------------|----------------------------------------------------------------------------------------------------|----------------------------------------------------------------------------------------------------|
|                | SAP Solution Manage                                                                                                    | smci.dummy.nodomain:8000/sap(bD111<br>er IT Service Management                                                             |
|                | Home<br>My Data<br>Search Knowledge Art                                                                                 | Create Service Request<br>Back<br>S4H<br>Client<br>804<br>User                                                             |
| (1) Click Save | Requirements Man > Create Incident Service Request Business Requirement                                                 | SMITHDE<br>Extend or Restrict Authorization<br>© Extend<br>© Restrict<br>Authorization<br>Sales order creation<br>Validity |
|                | Recent Items<br>8000000111 error wit<br>720000000 Manual<br>800000084 Please r<br>800000082 Adapt A<br>800000083 New Do | Valid until 31.12.2020 1<br>Remarks needed for daily work                                                                  |

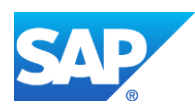

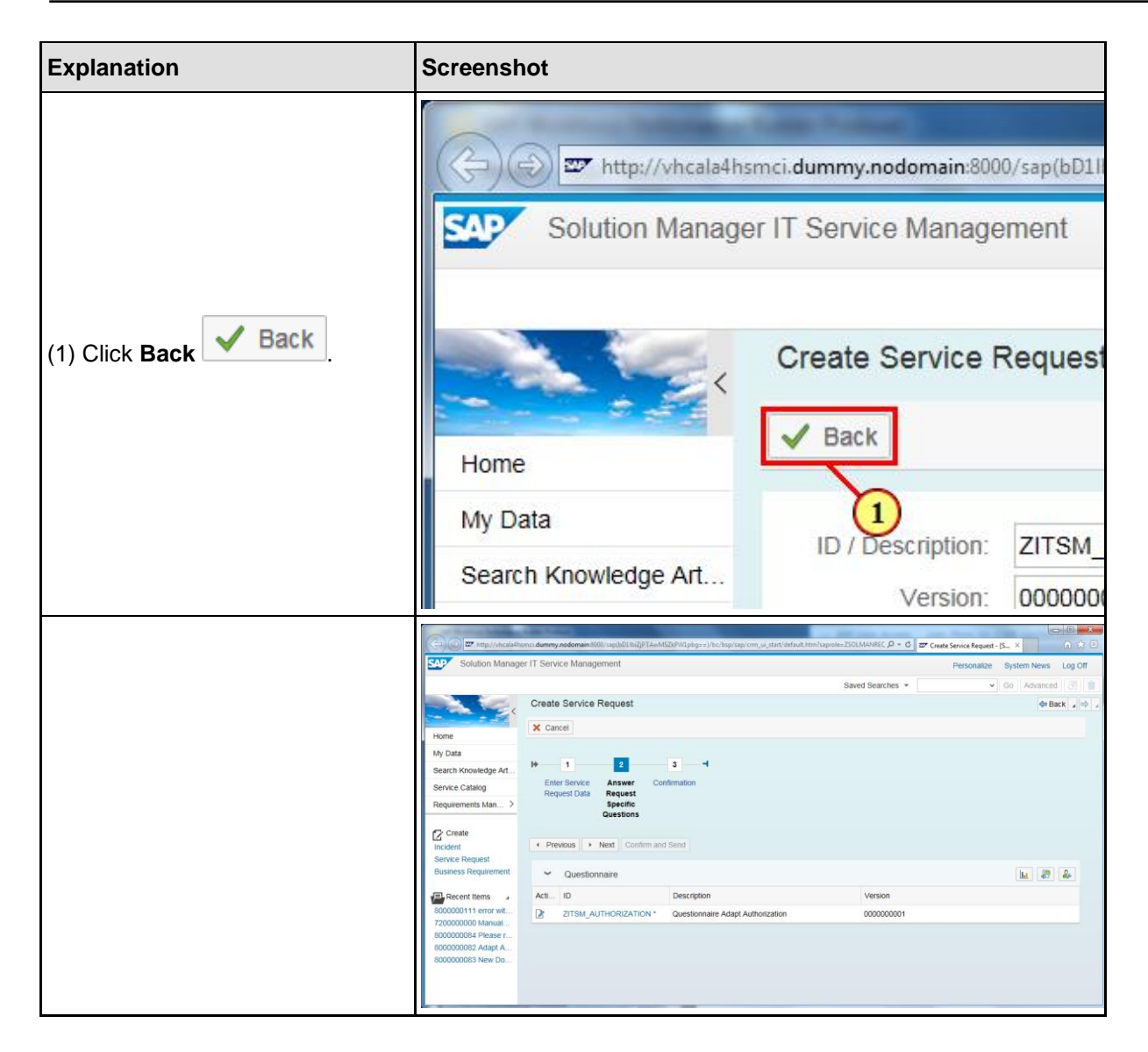

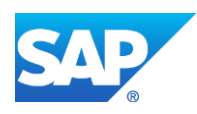

| Explanation         | Screenshot                                                                                                    |                                                                                                    |
|---------------------|----------------------------------------------------------------------------------------------------|----------------------------------------------------------------------------------------------------|
|                     |                                                                                                    | armei dummy podomain 8000/can/bD1/bi7iDTAwMS7/20//                                                        |
|                     | SAP Solution Manag                                                                                                    | jer IT Service Management                                                                                 |
|                     |                                                                                                    | Create Service Request                                                                                    |
|                     | Home                                                                                                    | × Cancel                                                                                                  |
| (1) Click Next Next | My Data<br>Search Knowledge Art                                                                                                    | l∳ 1 2 3                                                                                                  |
|                     | Service Catalog                                                                                                    | Enter Service Answer Confirmat<br>Request Data Request<br>Specific                                        |
|                     | Create<br>Incident                                                                                                    | Questions                                                                                                 |
|                     | Business Requirement                                                                                                    | Questionna                                                                                                |
|                     | J=L Recent Items                                                                                                    | Acti ID Des                                                                                               |
|                     | Home Ky Data                                                                                                    |                                                                                                    |
|                     | events Knowege AT.<br>Service Catalog<br>Request Catalog<br>Request Man. ><br>Conter<br>Request Man. ><br>Conter<br>Request Man. ><br>Conter<br>Request Man. ><br>Conter<br>Request Man. ><br>Conter<br>Request Man. ><br>Conter<br>Request Man. ><br>Conter<br>Request Man. ><br>Conter<br>Request Man. ><br>Conter<br>Request Man. ><br>Conter<br>Request Man. ><br>Conter<br>Request Man. ><br>Conter<br>Request Man. ><br>Conter<br>Conter | mation                                                                                                    |
|                     | Service Request Business Requerement     Summary     Adapt authorization     Sococortie row etc.     7200000000 Annual.     Sococortie Researce.     Sococortie Researce.     Socococortie Researce.     Sococortie Researce.     Socococortie Re                                                                                                    | Related System / Clent<br>horization Configuration item: 7100000182 S4H SAP-INTERN 804<br>e Smith<br>Cust |
|                     |                                                                                                    |                                                                                                    |

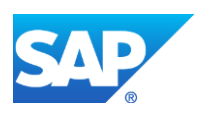

| Explanation                                    | Screenshot                                                                                                    |
|------------------------------------------------|----------------------------------------------------------------------------------------------------|
| (1) Click Confirm and<br>Send Confirm and Send | Image: Solution Manager IT Service Management     Solution Manager IT Service Management     Image: Solution Manager IT Service Management     Image: Create Service Request     Home   My Data   Search Knowledge Art   Service Catalog   Requirements Man >   Image: Create Incident   Service Request   Incident   Service Request   Incident   Summary                                                                                                    |
| (1) Click Log Off Log Off                      | Control of the second and the second and the s |

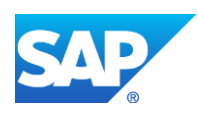